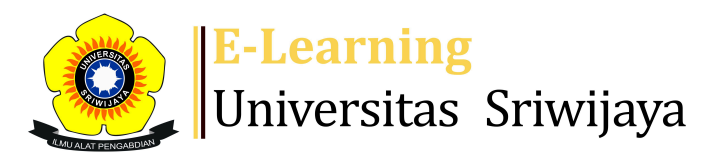

## 🐟 🗭 SANTA MARIA LUMBANTORUAN - 🛛 SL

Dashboard > My courses > 2324-02-PAE/ PSA3233 KEWIRAUSAHAAN AGRIBINIS > DOSEN PENGAMPUH > Attendance > Attendance

10

## 2324-02-PAE/ PSA3233 KEWIRAUSAHAAN AGRIBINIS Attendance

Daftar Hadir Prodi AET Kelas Palembang

| S | essions  | Add ses   | sion   | Report     | Import          | Export            | Status s                  | et             | Temporary users |        |    |     |
|---|----------|-----------|--------|------------|-----------------|-------------------|---------------------------|----------------|-----------------|--------|----|-----|
|   |          |           |        |            |                 |                   |                           | AII (          | All past Months | Weeks  | Da | ays |
| # |          | Date      | Time   |            | Туре            | Descri            | ption                     |                |                 | Actio  | ns |     |
| 1 | Mon 15 J | Jan 2024  | 12:30P | M - 2:10PM | All<br>students | 198312<br>Herlin, | 219201212<br>S.P, M.Si, I | 22004;<br>Ph.D | ; Weri          | ¢ \$ > | K  |     |
| 2 | Wed 31 J | Jan 2024  | 12:30P | M - 2:10PM | All<br>students | 198312<br>Herlin, | 219201212<br>S.P, M.Si, I | 22004;<br>Ph.D | ; Weri          | e # >  | K  |     |
| 3 | Mon 5 F  | eb 2024   | 12:30P | M - 2:10PM | All<br>students | 198312<br>Herlin, | 219201212<br>S.P, M.Si, I | 22004;<br>Ph.D | ; Weri          | ¢ \$ ) | K  |     |
| 4 | Mon 12 F | eb 2024   | 12:30P | M - 2:10PM | All<br>students | 198312<br>Herlin, | 219201212<br>S.P, M.Si, I | 22004;<br>Ph.D | ; Weri          | ¢ \$ ) | K  |     |
| 5 | Mon 19 F | eb 2024   | 12:30P | M - 2:10PM | All<br>students | 198312<br>Herlin, | 219201212<br>S.P, M.Si,   | 22004;<br>Ph.D | ; Weri          | ¢ \$ > | K  |     |
| 6 | Mon 26 F | eb 2024   | 12:30P | M - 2:10PM | All<br>students | 198312<br>Herlin, | 219201212<br>S.P, M.Si,   | 22004;<br>Ph.D | ; Weri          | ¢ \$ ) | K  |     |
| 7 | Mon 4 M  | /lar 2024 | 12:30P | M - 2:10PM | All<br>students | Santa N           | Maria Lum                 | ibanto         | bruan           | e # >  | K  |     |

| #  | Date            | Time             | Туре            | Description            |        | Actio     | ns |  |
|----|-----------------|------------------|-----------------|------------------------|--------|-----------|----|--|
| 8  | Mon 11 Mar 2024 | 12:30PM - 2:10PM | All<br>students | Santa Maria Lumbantoru | an 🤞   | <b>\$</b> | <  |  |
| 9  | Mon 18 Mar 2024 | 12:30PM - 2:10PM | All<br>students | Santa Maria Lumbantoru | an 🧲   | <b>\$</b> | <  |  |
| 10 | Mon 25 Mar 2024 | 12:30PM - 2:10PM | All<br>students | Santa Maria Lumbantoru | an 🧲   | <b>\$</b> | <  |  |
| 11 | Mon 1 Apr 2024  | 12:30PM - 2:10PM | All<br>students | Santa Maria Lumbantoru | an 🧲   | <b>\$</b> | <  |  |
| 12 | Mon 8 Apr 2024  | 12:30PM - 2:10PM | All<br>students | Dr. lidwina Ninik      |        | <b>\$</b> | <  |  |
| 13 | Mon 15 Apr 2024 | 12:30PM - 2:10PM | All<br>students | Dr. lidwina Ninik      |        | <b>\$</b> | <  |  |
| 14 | Mon 22 Apr 2024 | 12:30PM - 2:10PM | All<br>students | Dr. lidwina Ninik      |        | <b>\$</b> | <  |  |
| 15 | Mon 29 Apr 2024 | 12:30PM - 2:10PM | All<br>students | Dr. lidwina Ninik      |        | <b>\$</b> | <  |  |
| 16 | Mon 6 May 2024  | 12:30PM - 2:10PM | All<br>students | Dr. lidwina Ninik      |        | *>        |    |  |
| ?  |                 |                  |                 |                        | Choose | ~         | ОК |  |
|    |                 |                  |                 |                        |        |           |    |  |

×

| <b></b> | Attendance | Jump to |
|---------|------------|---------|
|         |            |         |

## 🍫 Administration

Attendance administration
Settings
Locally assigned roles
Permissions
Check permissions
Filters
Competency breakdown
Logs

- 🏦 Backup
- 📩 Restore

Course administration

👬 Navigation

🕋 Site home

Site pages

My courses

2324-02-PAG1003 Agroklimatologi

2324-02-PAG3212 Budidaya Tanaman Kehutanan

2324-02-PAG3211 Budidaya Tanaman Hias

2324-02-PAG1005 Dasar-dasar Agronomi

2324-02-PAE/ PSA3233 KEWIRAUSAHAAN AGRIBINIS

Participants

🏆 Badges

**A** Competencies

Grades

DOSEN PENGAMPUH

E Announcements

🚵 Attendance

## 逢 Attendance

Topic 1

Topic 2

Topic 3

Topic 4

2324-02-PTN2205 KESUBURAN TANAH

Courses

Help and documentation